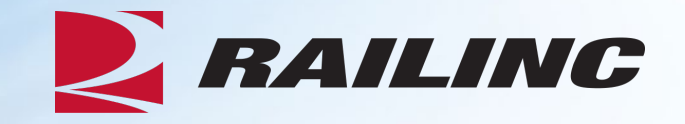

# Equipment Health View (EHV) Overview

**Christina Morales – Product Team** 

November 2024

© 2024 Railinc. All Rights Reserved

#### **EHV Overview**

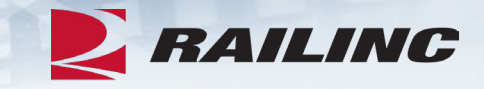

- What is EHV?
- Who is EHV for?
- What applications interface with EHV?
- What are the different actions EHV can do?
- Questions

Legal Disclaimer: Any actions taken in reliance on or pursuant to this document are subject to Railinc's Terms of Use, as set forth in <a href="https://public.railinc.com/terms-use">https://public.railinc.com/terms-use</a>, and all AAR rules.

#### What is EHV?

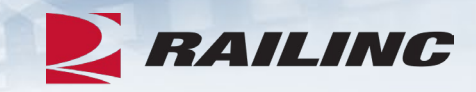

- Consolidates health-related information from:
  - Equipment Health Management System (EHMS)
  - Umler
  - Equipment Advisory (EA)
  - Damaged and Defective Car Tracking (DDCT)
- EHV was implemented in early 2012 with sponsorship from the Equipment Health Monitoring Committee (EHMC) and complies with AAR Interchange Rules.
- Users can access EHV through the EHMS Home page or Railinc's SSO Launch Pad page.

### Who is EHV for?

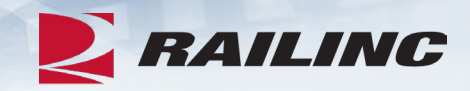

#### Repair Shops

• Can view equipment status, report repairs and inspections.

#### Railroads

 Can view equipment status, report repairs and inspections, and review open alerts, data summaries, DDCT incidents and EA notices. Railroads acting as the handling carrier may also be able to review location data.

#### Equipment Owners

 Can review equipment location, Umler information, load status, mileage for cars and components like wheelsets, open DDCT incidents, and EA notices, and can report repairs or inspections.

#### What applications interface with EHV?

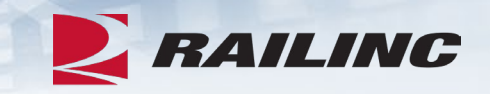

- Users must have generic EHV access and specific permissions for each application to view data in the relevant modules. EHV does not store original data but displays information from the following source applications:
  - **Umler**: Verifies equipment registration and captures stencil mark ownership; supports reporting for certain inspection rights and types.
  - EHMS: Provides alerts on equipment and offers high-level data summaries.
  - Equipment Advisory: Indicates if the equipment is under active, EI, IN, or SH notices; supports reporting for certain inspection rights and types.
  - **DDCT**: Shows if equipment is involved in an incident.
  - Mileage: Calculates mileage for equipment or components.
  - Location: Displays the last reported city and state/province location.

#### What can EHV do?

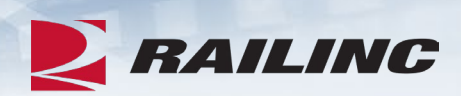

| Search                                                      | Repair and Inspection Reporting<br>No equipment selected                                                 | 4 |
|-------------------------------------------------------------|----------------------------------------------------------------------------------------------------|---|
| Clear Search                                                | Umler Inspections<br>No UMLER inspection data found for equipment<br>Launch Umler                        | 5 |
| Equipment Location 2   No location data found for equipment | Equipment Health Management System                                                                       | 6 |
| Umler Registry 3<br>No UMLER data found for equipment       | No open alerts found for equipment<br>No open data summaries found for equipment<br>Launch EHMS          |   |
|                                                             | Damaged and Defective Car Tracking<br>No DDCT items found for equipment<br>Launch DDCT                   | 7 |
|                                                             | Equipment Advisory<br>No equipment advisory assignments found for equipment<br>Launch Equipment Advisory | 8 |
|                                                             | Mileage<br>No equipment mileage records found for equipment                                              | 9 |

### 1 – The Search Window

- Search by a single equipment, a range of equipment, or a list of multiple equipment.
- Search is limited to 200 Equipment IDs.
- If searching with a range or list of equipment, EHV will parse the Equipment IDs into a numerically sorted list with the first car selected by default.
- When another Equipment ID in the list is selected, you can select the **View** button to refresh the page with the new car's data.

| Search                 |                                |  |
|------------------------|--------------------------------|--|
| RAIL 346-500           |                                |  |
|                        | 4                              |  |
|                        | Clear Search                   |  |
| Please click on the re | e View button for car<br>sults |  |
| Equipment ID           |                                |  |
| RAIL000000346          | View                           |  |
| RAIL000000347          |                                |  |
| RAIL000000348          |                                |  |
| RAIL000000349          |                                |  |
| RAIL000000350          |                                |  |
| RAIL000000351          |                                |  |
| RAIL000000352          | •                              |  |

### 2 – Equipment Location and Load Status

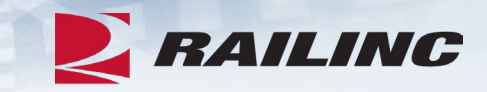

#### Equipment Location

Location information for equipment RAIL000000346 is confidential

#### **Equipment Location**

С

C

C

No location data found for equipment RAIL000000346

#### Equipment Location

Loc: BRAMPTON INTERMODAL TERMINAL, ON Last Move: 06/29/2018 16:03 (Empty)

- Location data is only available to the car owner, parties to the waybill, and the handling carrier.
- If you have permissions and event data is found, the Event Repository is used to display the city, state, and last move date and time.
- The Load/Empty status is also shown.

### 3 – Umler Registry

- Umler permissions are granted by a company admin from your company.
- High-level Umler information may be displayed. This could include:
  - Stenciled Mark Owner
  - Status Code (Pre-Registered / Active / Inactive)
  - Built Date
  - Equipment Type Code
  - Weight Capacity in Imperial Units
  - Truck and Axle Counts
  - Outside Length in Imperial Units

|   | Umler Registry                                                           | 2                                                |
|---|--------------------------------------------------------------------------|--------------------------------------------------|
|   | General                                                                  |                                                  |
|   | Stenciled Mark Owner<br>Status Code<br>Built Date<br>Equipment Type Code | RAIL<br>P - PRE-REGISTERED<br>10/10/2000<br>M550 |
| ) | Capacity<br>Gross Rail Load/Weight<br>Load Limit                         | 80000 lb<br>40000 lb                             |
|   | Specifications                                                           |                                                  |
|   | Truck Count<br>Axle Count<br>Outside Length                              | 2<br>4<br>45 ft, 1 in                            |
|   | Launch Umler                                                             |                                                  |

## 4 – Repair and Inspection Reporting

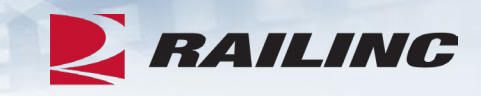

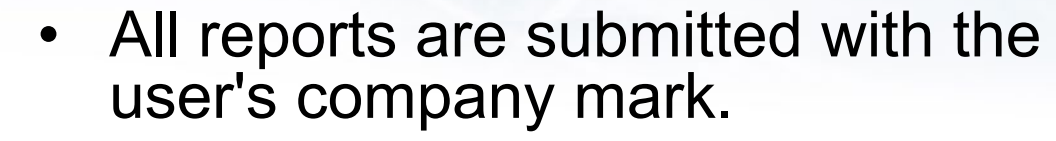

- Actions include:
  - Report Repair
  - Report EHMS Inspection
  - Report EA Inspection
  - Report ABT
  - Report Vehicular Flat Car Certification
  - Report Autorack Certification
  - Report Autorack Repair
  - Report Reflectorization Event
  - Report Autorack Inspection
  - Report Car Grade Inspection

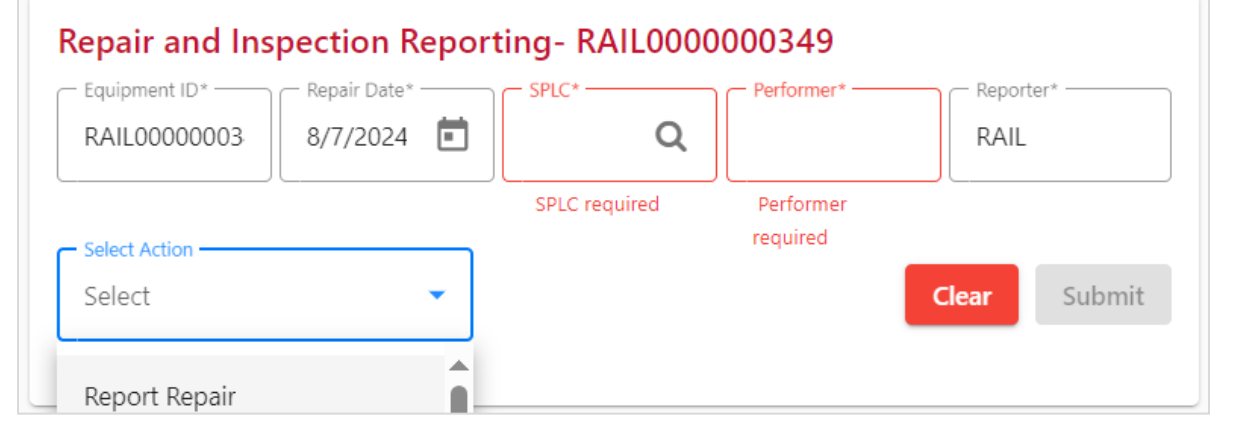

## 4 – Reports Continued

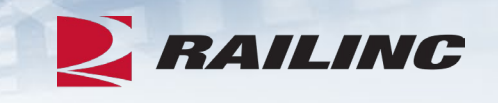

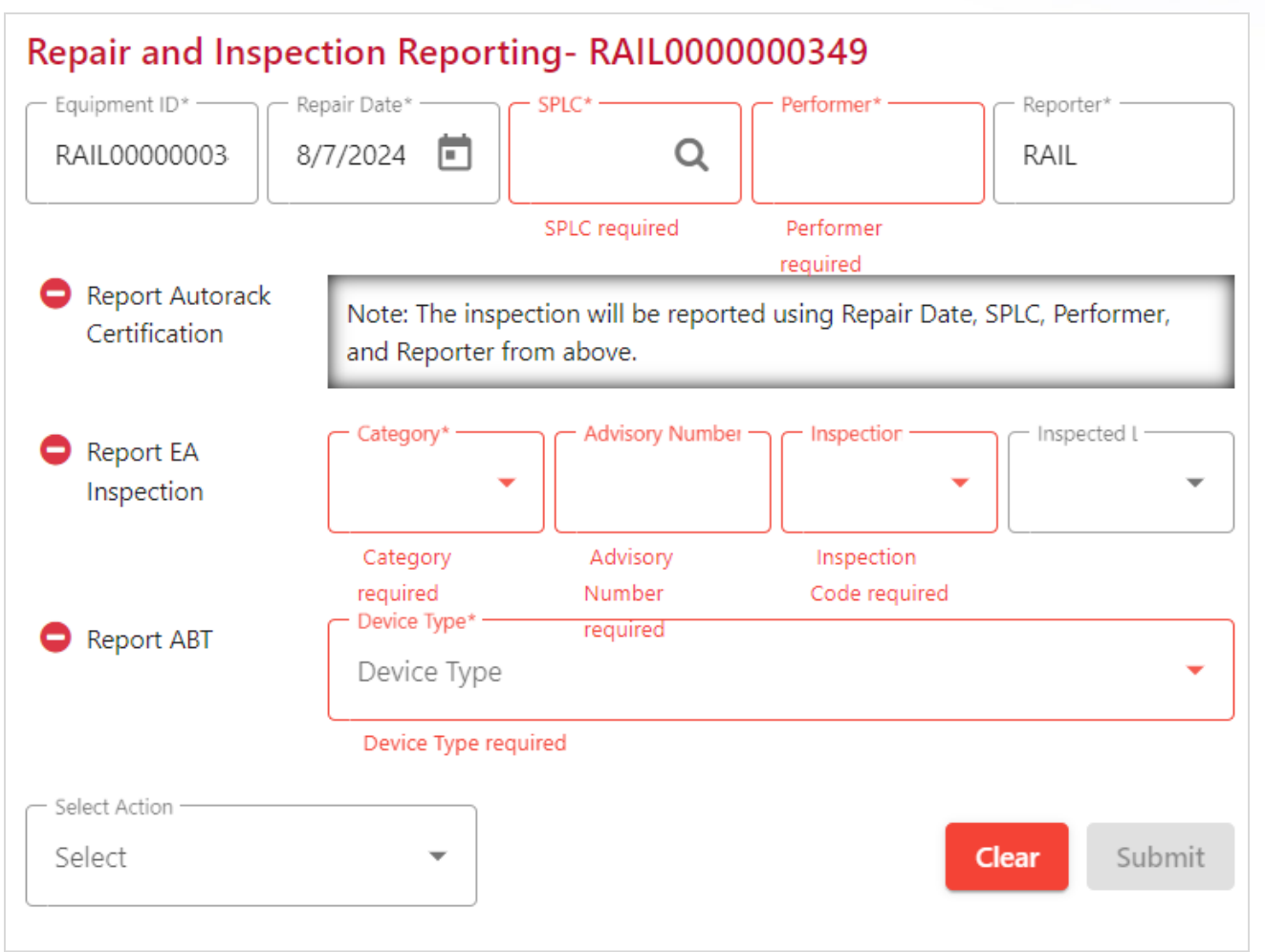

- Multiple reports of repairs and/or inspections can be reported at once.
- Each reported repair or inspection will have its own messages for errors, warnings, and successes that are specific to each system impacted.
- Not all repairs go to a specific system and may only be stored.
- Selecting any buttons in action columns (repair or inspection buttons) in the following segments will add individual repair or inspection lines here to be completed. Any location or other information will be filled by default.

### **5 – Umler Inspections**

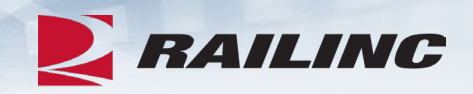

This module displays reported inspections with inspection completion and due dates and details for the searched equipment record. This may include:

- AFMC Inspection
- Air Brake Test
- Autorack Certification, Inspection, or Repair
- Car Grade Inspection
- Locomotive Air Brake or Air Card Inspection
- Multiple types of Locomotive Inspections
- Reflectorization Event
- Service Brake Valve Inspection
- Vehicular Flat Car Certification

#### **5 – Umler Inspections**

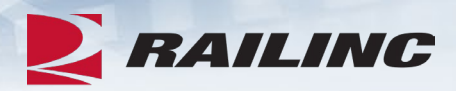

| <b>Umler Inspections</b> |            | <b>2</b>   |
|--------------------------|------------|------------|
| Air Brake Test           |            |            |
| Inspection Date Done     | 10/25/2018 | Inspection |
| ABT Due Date             | 10/25/2019 |            |
| ABT 5-8 Year Due Date    | 10/01/2023 |            |
| Door Lube Inspection     |            |            |
| Inspection Date Done     | 07/02/2019 | Inspection |
| Reflectorization Event   |            |            |
| Inspection Date Done     | 07/03/2019 | Inspection |
| Launch Umler             |            |            |

### 6 – EHMS Alerts & Data Summaries

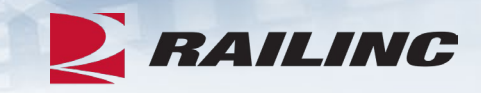

- Requires generic EHMS permissions.
- The Alerts section displays any open alerts if existing with information:
  - Alert Type such as WILD, ABD, or THD.
  - Location on the car such as Wheel 01L or Truck A.
  - Alert Level (Window Open, AAR A2, AAR A1, or Mandatory).
  - Opening Date of the alert.
  - Event Name provides details (e.g., Flange\_Thickness).
  - Action columns provide buttons to report a repair inspection.
- The Data Summaries section displays any data summaries for the car:
  - Data Summary is the name and therefore type of data summary.
  - Location on the car.
  - Status describes if an alert was opened or not.
  - Maximum Readings is the highest reading ever for that car location and data summary type.

### 6 – EHMS Module View

#### Equipment Health Management System

#### Alerts

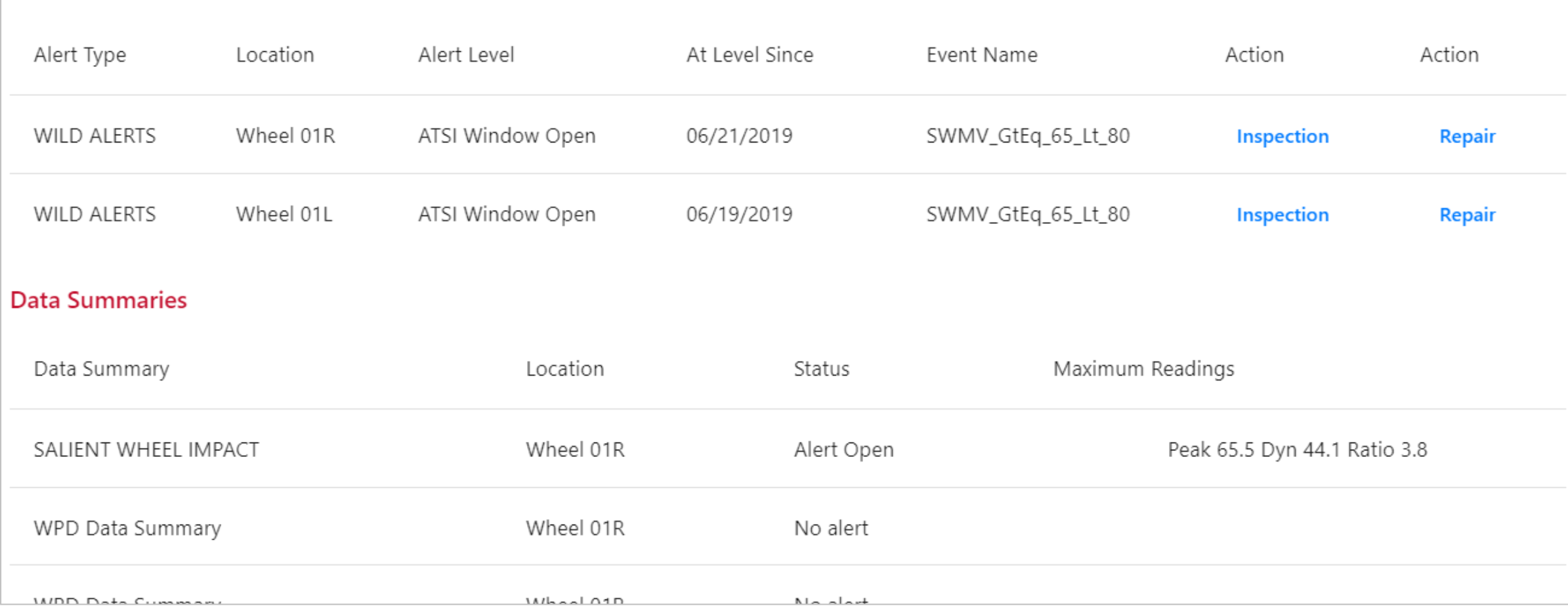

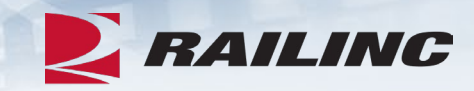

С

## **7 – DDCT**

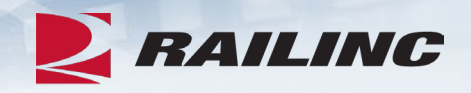

- Requires specific DDCT SSO permissions such as Handling Carrier or Car Owner.
- If available, open DDCT incidents are displayed with information on:
  - Incident ID
  - Incident Date
  - Originating Road
  - Car Mark Owner
  - Interchange Rule (1, 95, 96, 102, 107, or 108)
  - Defect (single alpha character)
  - Status (Open/Closed)

#### 7 – DDCT Module View

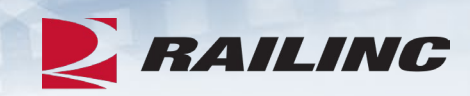

| Damaged ar  | nd Defective Car | Tracking            |                   |                     |        |        | 0 |
|-------------|------------------|---------------------|-------------------|---------------------|--------|--------|---|
| Incident ID | Incident Date    | Originating<br>Road | Car Mark<br>Owner | Interchange<br>Rule | Defect | Status |   |
| AAR00334728 | 07/10/2019       | AAR                 | RAIL              | 102                 | Y      | Open   |   |
| Launch DDCT |                  |                     |                   |                     |        |        |   |

### 8 – EA Notices

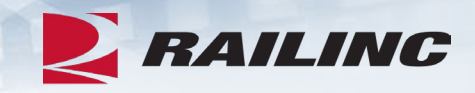

If existing, open Equipment Advisories are displayed.

- Advisory (Category and Number)
  - Category can be Special Handling (SH), Equipment Instructions (EI), Informational Notice (IN)
- Severity (XX, A1, A2, A3, A9)
- Effective Date
- Escalation Date Escalation caused by Duration, Interval, or Replenish
- Title of notice An 80-character description of the notice.
- Location (on the car)
- Action column so you can report an inspection

#### **8 – EA Module View**

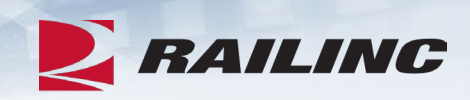

| Equipm   | ent Adviso | ory            |                    |           |          | 0          |  |
|----------|------------|----------------|--------------------|-----------|----------|------------|--|
| Advisory | Severity   | Effective Date | Escalation<br>Date | Title     | Location | Action     |  |
| EI 0100  | A2         | 06/11/2021     |                    | 014       | A        | Inspection |  |
| EI 0286  | XX         | 07/21/2021     |                    | QA-7-21.1 | 4        | Inspection |  |
| EI 0360  | A2         | 07/27/2022     | 07/28/2023         | QA        |          | Inspection |  |

## 9 – Mileage

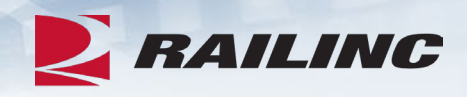

- Mileage details are only available to the equipment owner.
- From Date is the first move date and To Date is the most recent move date.
- Mileage shows equipment mileage based on movement events.
- Component Miles includes the wheelset **Application Date** (Repair Date).

|                |                                         |                                                                                |                                                                                                   | C                                                                                                    |
|----------------|-----------------------------------------|--------------------------------------------------------------------------------|---------------------------------------------------------------------------------------------------|----------------------------------------------------------------------------------------------------|
| 20 From 03/24/ | 2016 <b>To</b> 12/20/2016               |                                                                                |                                                                                                   |                                                                                                    |
|                |                                         |                                                                                |                                                                                                   |                                                                                                    |
| Miles          | Application Date                        | From Date                                                                      | To Date                                                                                           |                                                                                                    |
| 10820          | 01/24/2016                              | 03/24/2016                                                                     | 12/20/2016                                                                                        |                                                                                                    |
|                | 20 <b>From</b> 03/24/<br>Miles<br>10820 | 20 From 03/24/2016 To 12/20/2016<br>Miles Application Date<br>10820 01/24/2016 | 20 From 03/24/2016 To 12/20/2016     Miles   Application Date     10820   01/24/2016   03/24/2016 | 20 From 03/24/2016 To 12/20/2016     Miles   Application Date   From Date   To Date     10820   01/24/2016   03/24/2016   12/20/2016 |

# **Railinc Keeps You Moving.**

Christina Morales – Product Team

Railinc Customer Success Center 877-724-5462 csc@railinc.com

> You Tube /railinc1

in /railinc

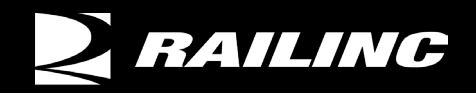

www.railinc.com

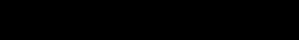

💓 @Railinc

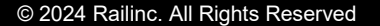